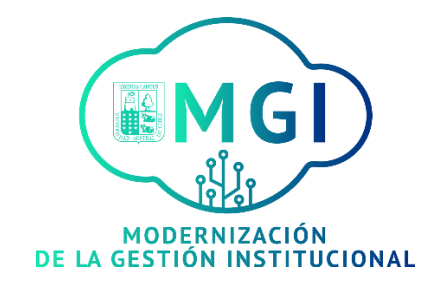

# INSTRUCTIVO PARA ENTRAR A COMUNIDAD ORACLE MGI UACH

PARA PODER ENTRAR TANTO A LA COMUNIDAD ORACLE, COMO A LOS MÓDULOS QUE SE ENCUENTRAN CONTENIDO DENTRO DE LA MISMA, DEBE HACER LO SIGUIENTE:

- 1. LINK DE ENTRADA A ORACLE: <u>https://enuf-dev1.fa.us2.oraclecloud.com/</u>
- 2. PARA ACCEDER A PLATAFORMA PINCHAR CONEXIÓN ÚNICA DE LA EMPRESA E INTRODUCIR EL MISMO USUARIO Y CONTARSEÑA QUE UTILIZA EN INFO-FUNCIONARIO.

| Iniciar sesión<br>Oracle Applic | cations Cloud       |
|---------------------------------|---------------------|
| Conexión t                      | unica de la empresa |
| hsanchezb                       |                     |
|                                 | far?                |
| li li                           | liciar sesión       |
| Spanish - español               | v)                  |
|                                 | ORACLE              |

## 3. ENTRAR AL HOME (ICONO EN FORMA DE CASA) DE LA PLATAFORMA.

|                                      |                                       |                                                                                                    | Q 🗋 🌣 | ΡQ | 65 . |
|--------------------------------------|---------------------------------------|----------------------------------------------------------------------------------------------------|-------|----|------|
| ienvenido, ELIZABETH ORJANI SAEZ SAE | Z (2)                                 |                                                                                                    |       |    | 52   |
| Â                                    | ¡Tiene una nueva<br>página de inicio! | Ábrala con el icono de inicio o con el logo de la compañía.<br>Puede seguir accediendo a esta página. Para ello, seleccione el<br>elemento My Dashboard en el menú de navegación. |       |    |      |

# 4. ENTRAR DESDE EL YO Y APRENDIZAJE.

|                                           | Q Search        |                   |                         |                                          |             |                       | ☆ | p 🐢 | <u></u> ~ |
|-------------------------------------------|-----------------|-------------------|-------------------------|------------------------------------------|-------------|-----------------------|---|-----|-----------|
| Buenas tardes                             | s, LORNA AN     | IDREA             | VERDUGC                 | ) verdug(                                | D.          |                       |   |     |           |
|                                           |                 |                   |                         |                                          |             |                       |   |     |           |
| ACCIONES RÁPIDAS                          |                 |                   |                         |                                          |             |                       |   |     |           |
|                                           |                 |                   | ŤŤ                      | E                                        | <b></b>     |                       |   |     |           |
|                                           | Dire            | ectorio           | Vinculación             | Tareas de lista de<br>comprobación       | Pago        | Tiempo y<br>ausencias |   |     |           |
|                                           | ón              |                   |                         |                                          |             |                       |   |     |           |
|                                           | t t             | Ŷ                 |                         | 5                                        | $\odot$     | $\odot$               |   |     |           |
| Contactos de familiares y c<br>emergencia | de Can<br>rendi | rera y<br>imiento | Información<br>personal | Ficha de<br>Inscripción -<br>Aprendizaje | Aprendizaje | Aprendizaje           |   |     |           |
| Mi gráfico de organización                |                 | _                 |                         |                                          |             |                       |   |     |           |

## 5. ENTRAR AL CATALOGO

| <ul> <li>Aprenaizaje</li> </ul> |               |                                                                                                |                            |                                                                      |                |                                                                                |       |
|---------------------------------|---------------|------------------------------------------------------------------------------------------------|----------------------------|----------------------------------------------------------------------|----------------|--------------------------------------------------------------------------------|-------|
| intro                           | duzca el títi | ulo del elemento de aprendizaje o las pala<br>Buscar un elemento de                            | bras clave de<br>aprendiza | a la descripción , o el número del element<br>nje                    | to de aprendiz | zaje para buscarlo en el catálogo de apreno                                    | tzaje |
|                                 |               |                                                                                                |                            |                                                                      |                |                                                                                |       |
|                                 |               | 5<br>Aprendizaje vencido                                                                       |                            | 7<br>Aprendizaje obligatorio                                         | Horas          | 34<br>i de aprendizaje de este año                                             |       |
|                                 | 0             | Aprendizaje actual<br>Ver todas las inscripciones vencidas, en<br>curso, futuras y pendientes. |                            | Ver inscripciones.<br>Ver todas mis inscripciones en<br>aprendizaje. | 0              | Qué aprender<br>Explorar y descubrir elementos de<br>aprendizaje interesantes. |       |
|                                 |               | Mis comunidades de<br>aprendizaje                                                              |                            | Mi aprendizaje compartido                                            |                |                                                                                |       |

6. BUSCAR EN EL CATALOGO LA COMUNIDAD DE APRENDIZAJE ORACLE MGI UACH.

|         | BIENTE                                                                                         |                                                                      |                                                                                |                                                                     | UV~ |
|---------|------------------------------------------------------------------------------------------------|----------------------------------------------------------------------|--------------------------------------------------------------------------------|---------------------------------------------------------------------|-----|
| < Aprer | ndizaje                                                                                        |                                                                      |                                                                                |                                                                     |     |
|         | introduzca el título del element                                                               | o de aprendizaje o las palabras clave de la descripción              | , o el número del elemento de aprendizaje para bus                             | Selecconar de aprendizaje.                                          |     |
|         |                                                                                                | Oracle                                                               |                                                                                | · .                                                                 |     |
|         |                                                                                                | Búsqueda avanzada Oracle<br>Título de elemento de acrendizale        | Tipo de elemento de aprendizaje                                                |                                                                     |     |
|         |                                                                                                | Oracle Learning Cloud                                                | Curso                                                                          |                                                                     |     |
|         |                                                                                                | ORACLE MGI UACH                                                      | Comunidad de aprendizaje                                                       |                                                                     |     |
|         | Aprendizaje vencido                                                                            | NEGOCIACION SOURCING                                                 | Curso                                                                          | 185<br>prendizaje de este año                                       |     |
|         |                                                                                                | CUENTAS POR COBRAR (AR)                                              | Curso                                                                          | <ul> <li>Ben frakersæksi fre er skrivers ute-</li> </ul>            |     |
|         |                                                                                                | PORTICI DE PROVIEDORES ISP                                           | Carso                                                                          | -                                                                   |     |
|         | Aprendizaje actual<br>Ver todas las inscripciones vencidas,<br>en carso, futuras y pendientes. | Ver inscripciones.<br>Ver todas mis inscripciones en<br>aprendizaje. | Qué aprender<br>Explorar y descubrir elementos de<br>aprendizaje interesantes. | Mis comunidades de<br>aprendizaje<br>Explorar mir afiliaciones a la |     |
|         |                                                                                                |                                                                      |                                                                                |                                                                     |     |

7. UNIRSE A LA COMUNIDAD ORACLE MGI UACH

| 1 miembro |                                                           |                                       |   |
|-----------|-----------------------------------------------------------|---------------------------------------|---|
|           | ORACLE MGI UACH -<br>Unirse                               |                                       | / |
|           | Y I O                                                     |                                       |   |
|           | Visión general                                            |                                       |   |
|           | COMUNIDAD CREADA PARA REVISIÓN DE GUIAS RÁPIDAS.          |                                       |   |
|           |                                                           |                                       |   |
|           | Catálogo de aprendizaje                                   | ~                                     |   |
|           | Buscar Q Mostrar filtros                                  |                                       |   |
|           |                                                           | Ordenar Calificación - De mayor a m 🖂 |   |
|           | COBRANZA AVANZADA (AC)<br>Curso<br>COBRANZA AVANZADA (AC) |                                       |   |

8. UNA VEZ DENTRO DE LA COMUNIDAD ELEGIR EL MÓDULO O CURSO QUE QUIERA REALIZAR.

| SAD                  |                                                           | IGI UACH -                            |
|----------------------|-----------------------------------------------------------|---------------------------------------|
| Catálogo (<br>Buscar | de aprendizaje                                            | + Agregar a catálogo 🔹 🔨              |
| MG MG                | COBRANZA AVANZADA (AC)<br>Curso<br>COBRANZA AVANZADA (AC) | Ordenar Calificación - De mayor a m 🗸 |
| I MG                 | CUENTAS POR PAGAR (AP)<br>Curso                           | ~                                     |
|                      | INVENTARIO (INV)<br>Curso                                 | ~                                     |

9. INSCRIBIRSE AL CURSO O MODULO.

|                  |                                                                                                    |                              |   | ⊐ ¢ <b>₽</b> ∪v~ |
|------------------|----------------------------------------------------------------------------------------------------|------------------------------|---|------------------|
| C Detalles de cu | rso                                                                                                    |                              |   | Acciones         |
|                  | CHILL<br>CHILL<br>CHILLL | COBRANZA AVANZADA (AC)       | J |                  |
|                  | Visión general                                                                                                    |                              |   |                  |
|                  | COBRANZA AVANZADA (AC)<br>Publicado<br>Publicado hace 9 días<br>Número de elemento de aprendizaje<br>OLC292001                                                                                                    | Número de horas<br>3.0 horas |   |                  |
|                  | Detalles                                                                                                    |                              | ~ |                  |

#### 10. PINCHAR EN VER DETALLES DE LA OFERTA DE CURSO

| < | Detalles de | e curso                                                                                                    |                              |                 | Acciones |
|---|-------------|----------------------------------------------------------------------------------------------------|------------------------------|-----------------|----------|
|   |             | VISIOII GENERAL<br>COBRANZA AVANZADA (AC)<br>Publicado<br>Publicado hace 9 días<br>Número de elemento de aprendizaje<br>OLC292001 | Número de horas<br>3.0 horas |                 |          |
|   |             | Detalles                                                                                                    |                              | ~               |          |
|   |             | Aprendizaje relacionado                                                                                                    |                              | ~               |          |
|   |             | Ofertas disponibles<br>No presencial<br>Español                                                                                   | En curso                     | Ver inscripción |          |
|   |             | Ver detalles                                                                                                    |                              | ~               |          |

#### 11. PINCHAR BOTON INSCRIBIRSE EN EL MARGEN SUPERIOR DERECHO.

|                                      |                                                                                                    | ٩  |          | P | Φ      | LV ~  |
|--------------------------------------|----------------------------------------------------------------------------------------------------|----|----------|---|--------|-------|
| C Detalles de ofe<br>COBRANZA AVANZA | erta de curso<br><sub>Da</sub>                                                                                                    |    | Acciones |   | Inscri | birse |
|                                      | Visión general<br>No presencial<br>Español                                                                                                    | ~  |          |   |        |       |
|                                      | Detalles de oferta ORACLE ADVANCED COLLECTION. Permite gestionar más rápido y con menos esfuerzo el riesgo de cobranzas de clientes y alumnos, a través de proces optimizados que aplican las mejores prácticas. Materiales relacionados           Materiales relacionados             Áquí no hay nada todavía. | DS |          |   |        |       |
|                                      | Actividades                                                                                                    |    |          |   |        |       |

12. PRESIONAR BOTÓN ENVIAR EN MARGEN SUPERIOR DERECHO.

|                                       |                                                                      |                                                     |                                            | Q |                 | <b>Ç₽</b> ~      |
|---------------------------------------|----------------------------------------------------------------------|-----------------------------------------------------|--------------------------------------------|---|-----------------|------------------|
| Inscribirse<br>Cobranza avanzada (AC) | κ                                                                    |                                                     |                                            | l | En <u>v</u> iar | <u>C</u> ancelar |
|                                       | Detalles de inscripcio<br>COBRANZ<br>Curso<br>COBRANZA<br>No presend | Śn<br><b>A AVANZADA (AC)</b><br>AVANZADA (AC)<br>ał | Español                                    |   |                 |                  |
|                                       | Materiales relaciona<br>Anexos                                       | dos                                                 | ivos o haga clic para agregar un anexo 🗸 🗸 |   |                 |                  |

13. UNA VEZ ENVIADA LA SOLICITUD DEBERA ESPERAR QUE LE LLEGUE LA APROBACION PARA PODER REALIZAR EL MODULO O CURSO, CUANDO LA PROBACIÓN ESTE LISTA DEBERA NUEVAMENTE INGRESAR A LA PLATAFORMA Y BUSCAR EN EL CATÁLOGO EL NOMBRE DEL CURSO PINCHARLO E INICIARLO. (SI POR ALGUNA RAZÓN SE ARREPIENTE DE REALIZAR LA CAPACITACION PUEDE TAMBIÉN ELIMINAR LA INSCRIPCIÓN EN EL BOTON CANCELAR, ESTA ACCIÓN SE PUEDE LLEVAR A CABO **ANTES DE QUE ESTÉ LA APROBACIÓN**).

|            |                                              |            | ۹ (       | ጏ☆┍ၞ•    |
|------------|----------------------------------------------|------------|-----------|----------|
| COBRANZA A | VANZADA (AC)                                 |            |           | Acciones |
|            | Información<br>Aprobación pendiente          |            |           |          |
|            | Inscrito por<br>LORNA ANDREA VERDUGO VERDUGO |            |           |          |
|            | Ofertas seleccionadas                        |            | + Agregar |          |
|            | No presencial                                | Solicitada | Cancelar  |          |
|            | Español<br>Ver detalles                      |            | <u>×</u>  |          |
|            | Materiales relacionados                      |            | ~         |          |

14. CUANDO EL CURSO ESTE APROBADO DEBERA HACER EL MISMO TRAYECTO QUE AL PRINCIPIO, DESDE EL YO Y APRENDIZAJE Y EN EL CATALOGO COLOCAR EL NOMBRE DEL CURSO AL CUAL SE INSCRIBIÓ.

|                                   |                                                                     |                                                                      |                                                                                | < △ ☆ ¤ ♥ ♥~    |
|-----------------------------------|---------------------------------------------------------------------|----------------------------------------------------------------------|--------------------------------------------------------------------------------|-----------------|
| < Aprendizaje                     |                                                                     |                                                                      |                                                                                |                 |
| Introduzca el título del elen     | eento de aprendizaje o las palabras clave                           | de la descripción , o el número del element                          | o de aprendizaje para bus<br>elenento                                          | de aprendizaje. |
|                                   | Búsqueda avanzada.COB                                               | Tino de elemento de anu                                              | enfizie                                                                        |                 |
|                                   | COBRANZA AVANZADA (AC)                                              | Curso                                                                |                                                                                |                 |
| Apren                             | 1<br>dizaje vencido                                                 | 1<br>Aprendizaje obligatorio                                         | 185<br>Horas de aprendizaje de este año                                        |                 |
| Aprend<br>Ver todas<br>curso, Hut | izaje actual<br>las inscripciones vencidas, en<br>ras y pendientes. | Ver inscripciones.<br>Ver todas mis inscripciones en<br>aprendizaje. | Qué aprender<br>Explorar y descubrir elementos de<br>aprendizaje interesantes. |                 |

15. APARECERÁ LA SIGUIENTE PANTALLA DONDE DEBERÁ APRETAR EL BOTON VER INSCRIPCIÓN.

|                  |                                                                         |                   | Q (1            | )☆戸 ự <sup>20</sup> ∞~ |
|------------------|-------------------------------------------------------------------------|-------------------|-----------------|------------------------|
| C Detalles de cu | rso                                                                     |                   |                 | Acciones               |
|                  | COBRA                                                                   | NZA AVANZADA (AC) | 2               |                        |
|                  | Información<br>Tiene una inscripción existente en este curso.           |                   | Ver inscripción |                        |
|                  | Visión general                                                          |                   |                 |                        |
|                  | COBRANZA AVANZADA (AC) Publicado                                        | Número de horas   |                 |                        |
|                  | Publicado hace 9 días<br>Número de elemento de aprendizaje<br>OLC292001 | 3.0 horas         |                 |                        |

TAMBIÉN PUEDE APRETAR EL BOTON DE VER INSCRIPCIÓN EN EL APARTADO QUE CORRESPONDE A OFERTAS DISPONIBLES, PARA LUEGO PODER INICIAR LOS MÓDULOS CORRESPONDIENTES.

| Ofertas disponibles |          | ^               |
|---------------------|----------|-----------------|
| No presencial       | En curso | Ver inscripción |
| Español             |          |                 |
| Ver detalles        |          | ~               |

16. AL PINCHAR VER INSCRIPCIÓN APARECERÁ EL CURSO PARA QUE LO PUEDA REALIZAR, POR CADA MODULO DEBERÁ PINCHAR EL BOTON INICIAR.

|                                  | Para obtener detalles sobre cómo finalizar este aprendizaje, consulte la sección Estado de cumplimiento. |                 |                                   |         |                  |              |
|----------------------------------|----------------------------------------------------------------------------------------------------|-----------------|-----------------------------------|---------|------------------|--------------|
| Activid<br>O<br>Inscrit<br>LORNA | lades requeridas finalizadas<br><b>to por</b><br>IA ANDREA VERDUGO VERDUGO                               |                 | Total de actividades requeridas 6 |         |                  |              |
| Estado<br>Buscor.                | o de cumplimiento<br>९                                                                                   | Mostrar filtros |                                   |         |                  | ^            |
| 0                                | No iniciada<br>AC1- Asignación de carteras Ri<br>Archivo PDF                                             | equeridos       |                                   | Ver por | Temas pendientes | ∨<br>Iniciar |
| 0                                | No iniciada<br>AC2- Envío de cartas Alumnos<br>Archivo PDF                                               | Requeridos      |                                   |         |                  | Iniciar      |

17. AL PINCHAR INICIAR APARECERÁ EL MATERIAL DEL MODULO, UNA VEZ TERMINADO EL MODULO DEBERA INICIAR EL SIGUIENTE Y ASÍ HASTA FINALIZAR EL CURSO.

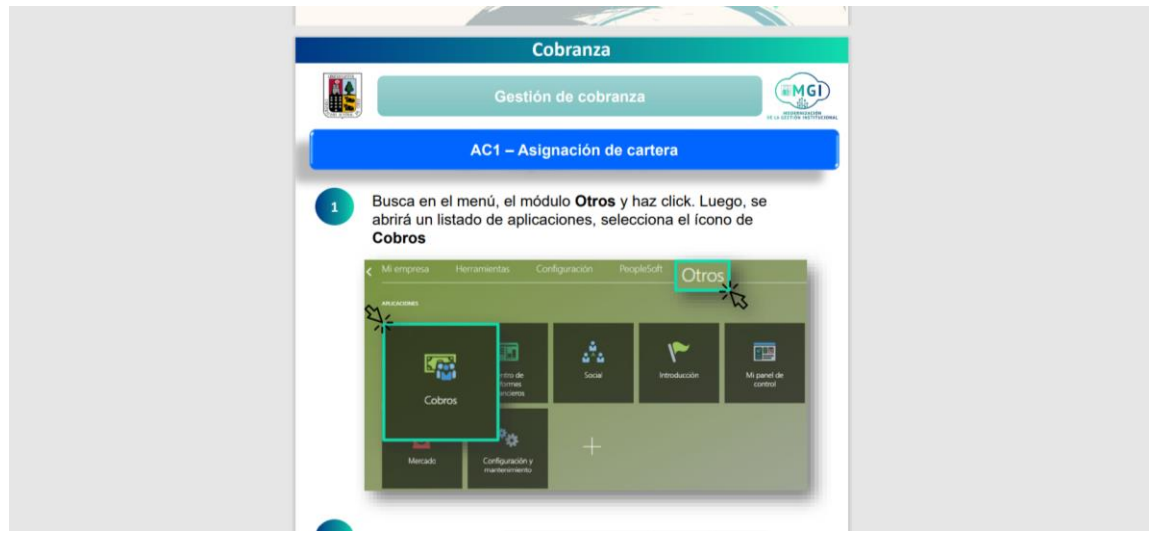

SE RECOMIENDA QUE CUANDO VISUALICE EL MATERIAL, GUARDE LOS PDF EN SU ESCRITORIO PERSONAL.

SI QUIERE VOLVER A VER ALGUNA GUÍA RÁPIDA NUEVAMENTE, PINCHE EN VER POR Y ELIJA LA OPCIÓN TODAS LAS ACTIVIDADES Y LUEGO EN REVISAR CONTENIDO.

| < | COBRANZ | ZA AVANZADA (AC)                                                                                                    |     | Acciones |  |
|---|---------|----------------------------------------------------------------------------------------------------|-----|----------|--|
|   |         | Actividades requeridas finalizadas Total de actividades requeridas 6                                                                                                    |     |          |  |
|   |         | Estado de cumplimiento                                                                                                    | Ver |          |  |
|   |         | Ver por     Todas las actividades       Finalizada el 11/11/2021 01:59 PM UTC     Todas las actividades       AC1- Asignación de carteras     Requeridos       Archivo PDF     Actividades finalizadas | Ĭ   | _        |  |